## ソフトバンク ビズライン申込登録手順書

ソフトバンク株式会社

**SoftBank** 

Ver.2.0

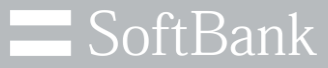

## ソフトバンクは、お客さまのプライバシーを 最優先に考えます

パーソナルデータの活用は、今日の社会においてあらたな価値の創造や技術発展の原動力となっています。

私たちソフトバンクは、セキュリティ対策や社内データ管理体制の強化に取り組み 専門家の活用やパートナー企業との連携強化を行うなど お客さまのプライバシー保護に努めてまいります。

ソフトバンク株式会社

© SoftBank Corp. All Rights Reserved.

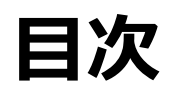

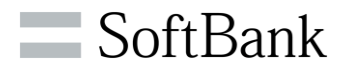

|   |           | <u>ページ番号</u> |
|---|-----------|--------------|
| • | ご利用の前に    | 4            |
| • | アカウント登録手順 | 5            |
| • | 新規申込手順    | 9            |
| • | 追加申込手順    | 16           |
| • | 契約変更手順    | 23           |
| • | お手続き一覧    | 30           |
| • | 契約情報一覧    | 34           |
| • | お問い合わせ    | 39           |
| • | アカウント紐づけ  | 46           |
| • | 解約手順      | 51           |

## ご登録の前に

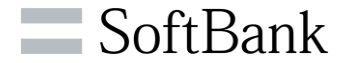

# 本サービスのご利用にはメールアドレスが必要となります。 また、ご登録前に以下ドメインからのメールが受信できる設定かご確認ください。 mail.itc.softbank.jp g.softbank.co.jp

②ご登録は1つのアカウント(メールアドレス)につき、複数の請求先番号が登録可能となります。

## ③推奨ブラウザ

| パソコン    | Google Chrome<br>※常時最新版をご利用ください。    |
|---------|-------------------------------------|
| Android | Google Mobile Chrome                |
| iPhone  | Mobile Safari, Google Mobile Chrome |
| iPad    | Mobile Safari, Google Mobile Chrome |

- ※ 各社提供のブラウザは、バージョンアップによって新しい機能の追加やセキュリティの強化を行っていますので、 お使いのブラウザのバージョンを常に最新版にアップデートしてご利用ください。
- ※ 登録時に不具合が発生する可能性がありますので、その場合は上記推奨ブラウザをご利用ください。

## アカウント登録手順

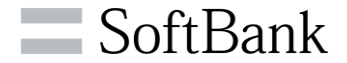

# ①法人のお客様は以下のURLにアクセスし、 「こちらからご登録ください。」を押してください。 https://cportal.itc.softbank.jp

|                                                                                                    | ソフトバンク 法人お客様向けサービス 利用規約<br>/ Terms of Service for SoftBank Service for Corporate Customers                                                                                                    |
|----------------------------------------------------------------------------------------------------|----------------------------------------------------------------------------------------------------|
| 👱 法人のお客様                                                                                                    | ソフトバンク株式会社(以下「当社」といいます。)は、以下の利用規約(以下「本利用規約」といいます。)に基づき「ソ<br>フトバンク法人お客様向けサービス」(以下「本サービス」といいます。)を提供します。                                                                                                    |
| Login account (email)<br>Password                                                                                                    | (本サービスの利用者)<br>第1条 本サービスを利用できるのは、本利用規約に同意のうえ当社に本サービスを申し込み、当社が申込みを承諾した方に<br>限ります。当該申込及び承諾により成立する契約を、以下「利用契約」といいます。<br>2.利用者は、一の利用者について一の「メールアドレス」及び「パスワード」を指定するものとし、当該メールアドレスを<br>もって、本サービスの ID(以下「ID」といいます。)とします。<br>(本サービスの提供範囲)                                                                                                    |
| セキュリティ後化対策として、2023年4月以降、ログイン時のワンタイムパスワード認証を必須化します。<br>詳細は、各ボータルのお知らせ・マニュアル等をご確認ください。<br>※既にログイン時のワンタイムパスワードご利用のお客様は変更ございません。<br>Log in<br>パスワードを忘れた   Forgot password   | <ul> <li>第2条 当社は本サービスの対象となる、利用者が利用している各サービス(以下「対象サービス」といいます。)に関する、次に掲げる情報及び機能を本サービスのウェブサイト(以下「本サイト」といいます。)上で提供するものとします。</li> <li>(1)利用者が当社と締結している対象サービスの特定の情報</li> <li>(2)利用者 ID の管理・権限管理を行う機能</li> <li>(3)利用者 ID の削除及び追加の機能</li> <li>(4)利用者が ID 及びパスワードの設定又は変更等を行う機能</li> <li>(5)利用者が当社と締結している対象サービスの一部の設定変更を行う機能</li> <li>2.本サービスは、利用者の特定の目的に違合すること、利用者の期待どおりの機能を有すること、及び如何なる環境下でもその動作が中断されないこと、また、その動作に誤りがないことを一切保証するものではありません。</li> </ul> |
| <ul> <li>※初回ログインの場合は、事前にワンタイムURLからパスワードを設定する必要があります。</li> <li>※パスワードを一定回数開違えると、アカウントがロックされるためご注意ください。</li> <li>※新規登録の方は<u>こちらの手順</u>を参加に<u>こちらからご登録ください。</u></li> </ul> | (利用料金)<br>第3名 ★サービフの利田料会け 研科とします ただし ★サービフへ マクセフ する際の通信費け利田素の負担とかれま<br>■<br>「意しない   Reject<br>同意しない   Reject                                                                                                    |

②【ソフトバンク 法人お客様向けサービス 利用規約】

画面にて利用規約にご同意いただける方は、

「同意する | Agree」を押してください。

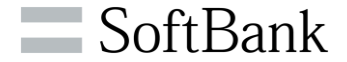

## ③<mark>【アカウント新規登録】</mark>画面にてメール アドレスを入力後、「送信」を押してください。

## ④入力いただいたメールアドレスへ<mark>仮登録完了</mark>のお知らせが送付されます。

| アカウント新規登録                                                                                                    |  |
|----------------------------------------------------------------------------------------------------|--|
| 登録するメールアドレスを下記のフォームにご入力ください。                                                                                                    |  |
| *******@*** <b>co.jp</b><br>使用できるメールアトレムです。                                                                                          |  |
| ※ご入力いただいたメールアドレスにアカウント仮登録完了メールを送信しま<br>す。<br>※メールが届かない場合は、スパムまたは送惑メールフォルダをご確認くださ<br>い。<br>※「g.softbank.co.jp」からのメールが受信できる設定かご確認ください。 |  |
| 戻る 送信                                                                                                    |  |

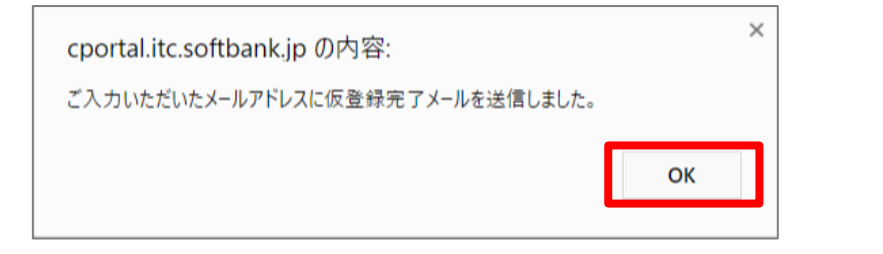

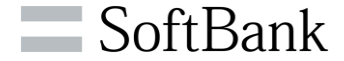

## ⑤メールに記載されている本登録用のリンク を開き、<mark>【基本情報入力】</mark>画面から基本情報 を入力し、「登録」を押してください。

| 姓 ※     |             |        |  |
|---------|-------------|--------|--|
| £ *     |             |        |  |
| 姓(カナ)   |             |        |  |
| 名(カナ)   |             |        |  |
| メールアドレス | *******@*** | .co.jp |  |
| 会社名     |             |        |  |
| 部署名     |             |        |  |

## ⑥<mark>【パスワード設定】</mark>画面からパスワードを入力し、 「Save」を押してください。

| パスワードを設定してください。<br>パスワードの有効期限は設定から90日です。 |
|------------------------------------------|
| ·····                                    |
| Save                                     |
| Save                                     |

※パスワードは、半角8文字以上で、英大文字・英小文字・数字の 3種類すべてを含める必要があります。
※上記以外で記号も利用可能です。
【使用可能な記号】\_\_.!@\$\*=-?#%^&':()+;,]~<>|{}[/¥`"

## アカウント登録手順

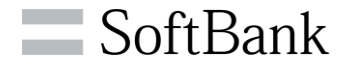

## ⑦パスワードの設定が完了しました。 「OK」を押してください。

| cportalstg.bb.local の内容                                |
|--------------------------------------------------------|
| complete!<br>パスワードの設定が完了しました。<br>変更後のパスワードでログインしてください。 |
| ок                                                     |

## ⑧ログイン画面から登録メールアドレスと前ページで設 定したパスワードを入力し、「Log in」を押してください。

|            | 法人のお客様                                                                                                    |
|------------|----------------------------------------------------------------------------------------------------|
|            | Login account (email)                                                                                                    |
|            | Password                                                                                                    |
| ±≠⊐        | リティ強化対策として、2023年4月5日以降、ログイン時のワンタイムパスワード認証を必須化しました。<br>詳細は、各ポータルのお知らせ・マニュアル等をご確認ください。<br>※既にログイン時のワンタイムパスワードご利用のお客様は変更ございません。<br>Log in<br>パスワードでであれた。Forgot password |
| ※初D<br>※パン | ロログインの場合は、事前にワンタイムURLからパスワードを設定する必要があります。<br>ペワードを一定回数間違えると、アカウントがロックされるためご注意ください。                                                                                   |
| ※新規        | 登録の方は <u>こちらの手順</u> を参考に <u>こちらからご登録ください。</u>                                                                                                    |

③セキュリティ対策として確認コードが発行されます。
 ご登録アドレスへ送信されるメール\*をご確認いただき、「確認コード」
 (3桁)を【確認コードの入力】 画面の「確認コード | One-time
 Password」に入力し「Enter」を押してください。

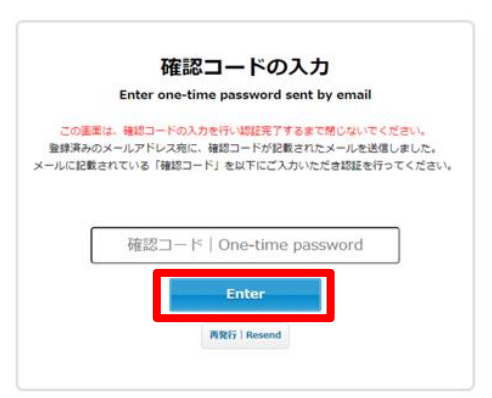

※メール送信元「ソフトバンク株式会社 <u>noreply@g.softbank.co.jp</u>」から、
 件名「【法人お客様向けサービス】確認コードのお知らせ / Notification of one-time password」で届きます。
 ※「確認コード」の入力を3回連続で間違えるとロックがかかり、一定時間ログインできなくなるためご注意ください。

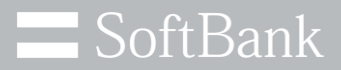

## 1. 新規申込手順

© SoftBank Corp. All Rights Reserved.

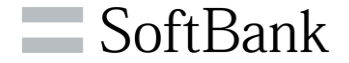

## ビズラインをはじめてお申込みいただくお客様向けの申込となります。 申込には、以下の情報が必要になりますので、事前にご確認をお願いいたします。

| 項目       | 内容                                                          |
|----------|-------------------------------------------------------------|
| 法人番号     | お客様の法人番号(株式会社などの法人等が持つ13桁の番号)が必要と<br>なりますので事前にご確認ください。      |
| NTT契約者情報 | ビズラインで利用する回線の「NTT契約者名」と「設置個所住所」の情報が<br>必要になりますので事前にご確認ください。 |

# ご利用開始日については、申込手続き完了後に送付される「登録完了通知メール」に添付されている「申込内容確認書」をご確認ください。

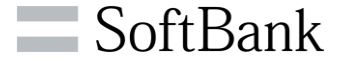

## ①「ソフトバンク 法人お客様向けサービス」へサインイン後、 ご利用登録可能なサービスから、ビズラインの「お手続きを 選択する」を押下してください。

|                                                                            | • (1 and lands - 0000 (40) |
|----------------------------------------------------------------------------|----------------------------|
|                                                                            | CLast login : 2023/12/27   |
|                                                                            |                            |
| ご利用中のサービス                                                                  |                            |
| ご利用中のサービスがありません。                                                           |                            |
| ご利用登録可能なサービス                                                               |                            |
| 「おとくライン」Webお手続きサービス                                                        | おとくライン                     |
| 本サービスにご登録いただくと、Web上で契約内容の確認やお引越し等の各種お手続きができます。                             | このサービスを登録する                |
| Web明細                                                                      | ••••                       |
| (検証環境)ご利用料金をWebで確認しませんか?<br>紙の管理から解放されましょう!                                | このサービスを登録する                |
| 「Google Workspace」WEBオーダー・契約管理サービス                                         | Google Workspace           |
| 法人向けGoogle WorkspaceのWebポータルです。<br>各種契約手続きと契約内否を確認することが出来ます。               | このサービスを登録する                |
| 「おとく光電話」Webお手続きサービス                                                        | おとく光電話                     |
| 本サービスにご登録いただくと、Web上で契約内容の確認や、付加サービス・VoIPゲートウェイの設定変更等の各<br>種お手続きができます。      | このサービスを登録する                |
|                                                                            |                            |
| ピズライン                                                                      | お手続きを選択する                  |
| ビズライン申込受付サイトになります。<br>Wich トマを認われなの人を知知った年月中に「「同論会合加」 /###7757年 #750514100 |                            |
| Web上で笑約20台の確認で新規中込(19版3回加)、情報変更、解約手続<br>第の条種お手続きができます。                     |                            |

## ② 「新規申込」を押下してください。

| ご利用中のサービス                                  |                       |          |        |             |
|--------------------------------------------|-----------------------|----------|--------|-------------|
|                                            | お手続き内容を選              | 択してください。 |        |             |
| こ利用登録可能な                                   | 対象サービス : <b>ビズライン</b> |          |        | <51')       |
| 本サービスにご登録いた                                | 新規申込                  | お手続き一覧   |        | スを登録する      |
| <b>Web明細</b><br>(検証環境)ご利用料金<br>紙の管理から解放されま | お問合せ                  | アカウント紐づけ |        | スを登録する      |
| Google Workspac                            | e」WEBオーター・契約管理        | サービス     | Google | e Workspace |

SoftBank

③【ビズライン利用規約】をご確認の上、ご同意いただける方は チェックボックスにチェックを入れ、「同意する」を押下してください。

ビブニノヽ 利用相約

| ビズラインサービス規約                                     |
|-------------------------------------------------|
|                                                 |
| 目次                                              |
| <ul> <li>第1章 総則</li></ul>                       |
| 第3条(定義)<br>第2章 利用契約の締結                          |
| 第4条(本サービスの提供条件)<br>第5条(提供区域)<br>第6条(契約の単位)<br>4 |
| ✔ ※上記内容を確認して、よろしければ左記チェックを行って、同意するボタンを押下してください。 |
| く         同意しない         同意する >                  |

## ④お客様番号「新規」を選択し、請求先情報を入力して ください。

| <ul> <li>新規</li> </ul>                                        |
|---------------------------------------------------------------|
| ● 1867年2日18日 今に回線追加 請求先情報を検索 >                                |
| フトリンクから勝求する情報を入力してください。                                       |
| 住所は省略せず正しくご入力ください。                                            |
|                                                               |
| 24 ソフトバンク株式会社                                                 |
|                                                               |
| ※会社名(カナ)は全角カナのみ、スペース不要で入力ください。(記号、「・」は入力できません)                |
| 企画部                                                           |
| キカクブ                                                          |
| ※部署名(カナ)は全角カナのみ、スペース不要で入力ください。(記号、「・」は入力できません)                |
| 62 1050022 住所検索 >                                             |
| ※事業所の仮別部便番号は登録できません。<br>※個別番号とは、配違物数の多い大口事業所を表す個別の郵便番号のことです。  |
| <b>84</b> 東京都                                                 |
| 286 港区                                                        |
| 海岸                                                            |
| <ul> <li>(第) 第一</li> <li>一部環境依存文字など入力できない文字がございます。</li> </ul> |
| 17日                                                           |
| 例:1丁目<br>一部環境依存文字など入力できない文字がございます。                            |
| 7冊1号                                                          |
| 9:7番1号<br>一部環境依存文字など入力できない文字がございます。                           |
| 東京ボートシティ竹芝オフィスタワー                                             |
|                                                               |
|                                                               |
| (1) 竹芝 大郎                                                     |
| 12 Par 2000                                                   |
|                                                               |
|                                                               |

## ⑤申込情報を入力し、「確認」を押下してください。

#### 申込情報

□にチェックを入れて行追加を押すと、チェックを入れた行の情報をコピーして行追加が可能です。 ※各種力ナ項目は全角力ナのみ、スペース不要で入力ください。(記号、「・」は入力できません) ※郵便番号に事業所の個別郵便番号は登録できません。個別番号とは、配違物数の多い大口事業所を表す個別の郵便番号のことです。 ※ビズラインのご契約情報となるためご住所は省略せず正しくご入力ください。

|    |     |                    | 申込照例    | l.            | N                | TT版的著名         |       |
|----|-----|--------------------|---------|---------------|------------------|----------------|-------|
|    |     | 電話番号<br>(20)<br>半角 | NTT請求香号 | 版存利用事業者<br>20 | 会社名<br>(2)<br>金商 | 会社名力ナ          |       |
| £. |     | 031234             | 0       | NTT v         | ソフトバンク株式会社       | ソフトバンクカプシキガイシャ | 13500 |
| C  | (T) | 8m >               | -       | 市際            |                  |                |       |
|    | <   | 戻る                 |         | -186          | <u>躲存</u>        | 商22 >>         |       |

- ※「NTT請求番号」は、複数回線を同時にお申込みいただいた場合に、 請求がまとめられる番号となります。すべての通話料金の請求が、 「NTT請求番号」で設定した電話番号にまとめられ、NTT東日本、 NTT西日本より請求されます。
- ※既存利用事業者の項目は、「KDDI通話サービス」をご利用の場合は 「KDDI」を選択してください。、「KDDI通話サービス」をご利用でない 場合は「NTT」を選択してください。

## ⑥入力内容をご確認の上、「申込」を押下してください。

| お客様冊号     |                        |
|-----------|------------------------|
| と古地香り     | ● 新成<br>① 航年北等場面号に回補追加 |
| 請求先情報     |                        |
| 法人最考      | 9010401052465          |
| 会社名 (漢字)  | ソフトバンク株式会社             |
| 会社名(カナ)   | ソフトバンクカプシキガイシャ         |
| 部署名(漢字)   | 2 <u>2</u> 2           |
| 部署名(カナ)   | キカウブ                   |
| 影使描号      | 1050022                |
| 新進台灣      | *75                    |
| 市区町村      | 82                     |
| 町名、大字     | A.9                    |
| 丁目・字      | 178                    |
| 単位・11     | 7819                   |
| LILE      | 東京ボートシティ竹芝オフィスタワー      |
| 207       |                        |
| 1284<br>1 |                        |
| 坦当者名 (漢字) | 竹芝 洗部                  |
| 和当者名(カナ)  | 995/(909               |
| 申込器線結果    |                        |

|   | 中以回線  |         |         | NTEROSE    |                |         |             |      |      |
|---|-------|---------|---------|------------|----------------|---------|-------------|------|------|
|   | 83589 | NTIRFER | 现在利用事業者 | 会社名        | 会社名力ナ          | \$P.059 | <b>MERA</b> | 市区町村 | 町名・大 |
| 1 | 03322 | ۲       | NTT     | ソフトバンク株式会社 | ソフトバンクカプシキガイシャ | 1350061 | 東京都         | 江東区  | 童州   |

| E3 (0.1 ) |   |     |           | _ |
|-----------|---|-----|-----------|---|
|           | > | 申込く | <b>R9</b> | 1 |

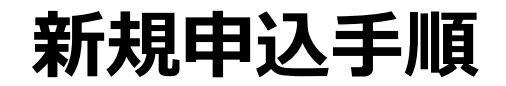

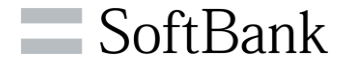

⑦新規申込完了のメッセージが表示されます。詳細を確認する 場合は、「手続き一覧へ」を押下します。 ⑧一覧をクリックすると、申込内容が表示されます。

#### 申込完了

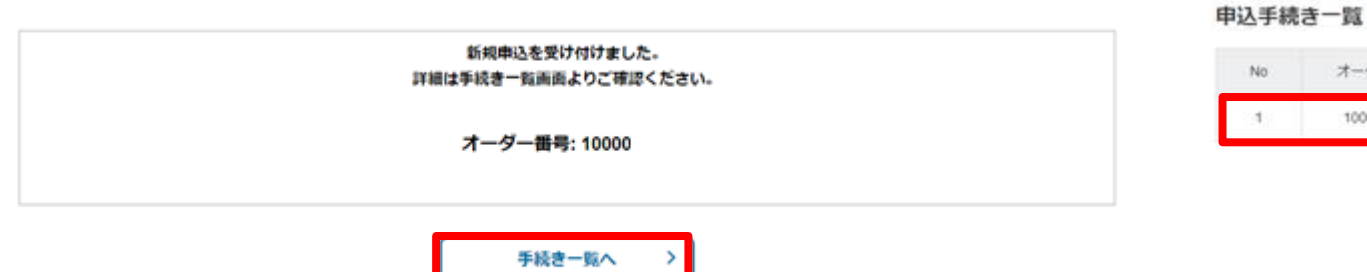

| 1 10000 511001 003227 ビズライン 新規申込 5<br> | ータス 更新日       | ステータン | 申込證別 | サービス名 | 電話委号   | お客様番号  | オーダー番号 | No |
|----------------------------------------|---------------|-------|------|-------|--------|--------|--------|----|
| < < 1 > ⇒<br>1-1/1件                    | 理中 2023/12/27 | 処理中   | 新規申込 | ビズライン | 033227 | 511001 | 10000- | 1  |
| 1-1/17                                 |               |       |      |       |        |        |        |    |
| 1-1 / 197                              |               |       |      |       |        |        |        |    |
|                                        |               |       |      | 1/Ŧ   | 1-1 /  |        |        |    |

**SoftBank** 

### ⑨申込が完了すると「新規:申込受付完了」メールが送付されます。

#### ソフトバンク株式会社 申込担当様

以下の申込を受付致しました。 登録処理が完了次第、改めてご連絡いたします。

【申込種別】新規
 【申込ID】10000\*\*\*\*
 【企業名】ソフトバンク株式会社株式会社
 【申込サービス】
 ・ビズライン

申込詳細については以下のリンクからログインしてご確認できます。 申込内容確認のURL: https://cportalstg.bb.local/bizfront/openstatus/init?productCode=BIZL&orderId

※本メールはシステムより自動送信されています。

### 10登録処理が完了しますと「新規:登録完了通知」メールが送付 されます。「新規:登録完了通知」メールにより登録が完了とな ります。

ソフトバンク株式会社 申込担当様

以下のお申込の登録処理が完了しましたのでお知らせいたします。

【申込種別】新規 【申込ID】10000\*\*\*\* 【企業名】オムロン株式会社 【申込サービス】 ・ビズライン 【請求番号】51100100\*\*\*\*

申込詳細については以下のリンクからログインしてご確認できます。 申込内容確認のURL: <u>http://cportalstg.bb.local/bizfront/openstatus/init?productCode=BIZL&orderId=10000</u>

※本メールはシステムより自動送信されています。
※本サービスは、NTT回収代行となりますので、ご利用料金の請求はNTT東日本・西日本から 請求されます。

### ※「新規:登録完了通知」メールには、申込内容確認書が添付されています。 申込内容確認書のパスワードは、「新規:申込内容確認書パスワード 送付」メールをご確認ください。

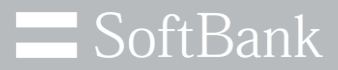

## 2. 追加申込手順

© SoftBank Corp. All Rights Reserved.

追加申込について

**SoftBank** 

## ビズラインを1度でも申込いただいた事のあるお客様向けの申込となります。現在 ご利用の回線と一緒の請求とする場合は、手順④にて「既存お客様番号に回線 追加」を選択、別の請求とする場合は、「新規」を選択してください。

| - 手順④で「既存お客様番号に回線追加」を選択した場合                                                             | 手順④で「新規」を選択した場合                                                  |
|-----------------------------------------------------------------------------------------|------------------------------------------------------------------|
| お客様番号     **角     ● 新規       ○ 既存お客様番号に回線追加     請求先情報を検索 >                              | お客様番号         お客様番号 半角         ● 航存お客様番号に回線追加         請求先情報を検索 > |
| 過去にお申込みをした時の電話回線で設定した「NTT請求番号」<br>にまとめてNTTから請求を行いたい場合は、「既存お客様番号に<br>回線追加」を選択してお申込みください。 | 過去にお申込みをした時の電話回線で設定した「NTT請求番号」<br>と請求を分けたい場合は、「新規」を選択してお申込みください。 |

※「NTT請求番号」は、複数回線を同時にお申込みいただいた場合に、請求がまとめられる番号となります。 すべての回線の通話料金の請求が、「NTT請求番号」で設定した電話番号にまとめられ、NTT東日本、 NTT西日本より請求されます。

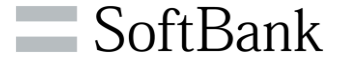

## ①「ソフトバンク 法人お客様向けサービス」へサインイン後、 ご利用中のサービスから、ビズラインの「お手続きを選択する」 を押下してください。

| nk ソフトバンク 法人お客様向けサービス                                        |                               | *=     | SoftBank ソフトバンク 法人お客                        | 様向けサービス                          |         |                  |
|--------------------------------------------------------------|-------------------------------|--------|---------------------------------------------|----------------------------------|---------|------------------|
|                                                              | Last login : 2023/12/27 13:13 | ) Logc |                                             | お手続き内容を選択                        | してください。 | さん(Last lo       |
| ご利用中のサービス                                                    |                               |        | ご利用中のサービ:                                   | 対象サービス : <b>ビズライン</b>            |         | _                |
| <b>「ビズライン」</b><br>ビズライン申込受付サイトになります。                         | お手続きを選択する                     |        |                                             | 追加申认                             | 契約変更    | 選択する             |
| Web上で契約内容の確認や新規申込(回線追加)、情報変更、解約手続<br>等の各種お手続きができます。          |                               |        |                                             | 解約                               | 契約情報確認  |                  |
|                                                              |                               |        |                                             | お手続き一覧                           | お問合せ    |                  |
| ご利用登録可能なサービス                                                 |                               |        | ご利用登録可能な                                    | アカウント紐づけ                         |         |                  |
| 「おとくライン」Webお手続きサービス                                          | おとくライン                        |        | 「おとくライン                                     |                                  |         |                  |
| 本サービスにご登録いただくと、Web上で契約内容の確認やお引越し等の各種お手続きができます。               | このサービスを登録する                   |        | 本サービスにご登録いただくと                              | 、Web上で契約内容の確認やお引越し等の各種お手続        | きができます。 | このサービスを登録す       |
| Web明細                                                        | •••                           |        |                                             |                                  |         |                  |
| (検証環境)ご利用料金をWebで確認しませんか?<br>紙の管理から解放されましょう!                  | このサービスを登録する                   |        | WeD明社<br>(検証環境)ご利用料金をWel                    | って確認しませんか?                       |         | このサービスを登録す       |
| 「Google Workspace」WEBオーダー・契約管理サービス                           | Google Workspace              |        | 紙の管理から解放されましょう                              |                                  |         |                  |
| 法人向けGoogle WorkspaceのWebポータルです。<br>各種契約手続きと契約内容を確認することが出来ます。 | このサービスを登録する                   |        | 「Google Workspaceの<br>法人向けGoogle Workspaceの | ace」WEBオーダー・契約管理サー<br>Webポータルです。 | ービス<br> | Google Workspace |
| 「おとく光電話」Webお手続きサービス                                          | お亡<光電話                        |        | 各種契約手続きと契約内容を確                              | 認することが出来ます。                      |         |                  |
| 本サービスにご登録いただくと、Web上で契約内容の確認や、付加サービス・VoIPゲートウェイの設定変更等の各       | このサービスを登録する                   |        | 「わしくいます」い                                   |                                  |         |                  |

## ②「追加申込」を押下してください。

**SoftBank** 

③【ビズライン利用規約】をご確認の上、ご同意いただける方は チェックボックスにチェックを入れ、「同意する」を押下してください。

ビブライン 利田坦約

|                       | ビズラインサービス        | ×規約         |        |
|-----------------------|------------------|-------------|--------|
|                       |                  | ソフトパンク株式会   | 社      |
|                       |                  |             |        |
| 目次                    |                  |             |        |
| 第1章 総則                |                  |             | 3      |
| 第1条(規約の)              | 〔用)              |             | 3      |
| 第2条(規約の)              | 〔更)              |             | 3      |
| 第3条(定義)               |                  |             | 3      |
| 第2章 利用契約(             | )締結              |             | . 4    |
| 第4条 (本サー<br>第5条 (提供F) | 「スの提供条件)         |             | 4      |
| 第5米(提供区)<br>第6条(契約の)  | ()               |             | 4<br>A |
| 第6条(天际99              | -1227            |             | 4      |
| の窓を確認して、よろしけわげち       | 記チェックを行って、同意するボタ | ンを押下してください。 |        |

## ④ 17ページをご確認頂き「新規」、「既存お客様番号に回線 追加」を選択してお申込みください

|                                                 | 0.00                                              |                 |             |
|-------------------------------------------------|---------------------------------------------------|-----------------|-------------|
| sanan va                                        | <ul> <li></li></ul>                               | an errore       | INAME NO. > |
| 建水无信用                                           |                                                   |                 |             |
| 作用はんていらの時代となっ<br>たいら見学びてきない場合の<br>たりインのご知り時代とない | ます。<br>第5シントバンクから鉄学する株明を入力<br>ためご住所は希明サず立しくご入力くだか | utceen.<br>N    |             |
| A+ 99.10                                        | +13000H                                           |                 |             |
| 005 (89) 68                                     | · · · · · · · · · · · · · · · · · · ·             | 0.9.1 NITER (8) | N.          |
| 8/05-(07) 4A                                    | ·                                                 |                 |             |
| 585 (87) LA                                     | *                                                 |                 |             |
| R86 (277) am                                    | -                                                 |                 |             |
| 6984 -A                                         |                                                   |                 | (C1000)     |
| rana                                            | <b>O</b> 10.                                      |                 |             |
| NZRH                                            |                                                   |                 |             |
| 86.78 AR                                        | 6181<br>1 100                                     |                 |             |
| 78-8 kA                                         | 2.<br>8.119                                       |                 |             |
| BR-4 28                                         | 18-12<br>0.1819                                   |                 |             |
| 056.aA                                          |                                                   |                 |             |
| 707.st                                          |                                                   |                 |             |
| C001 1A                                         |                                                   |                 |             |
| 0.000 (89) 44                                   | <b>•</b> -                                        |                 |             |
|                                                 |                                                   |                 |             |

### ※お客様番号をご入力の上、「請求先情報を検索」を押下する と登録情報が表示されます。

## **⑤追加申込情報を入力し、「確認」を押下してください。**

#### 申込情報

同一お客様番号内の回線数は200回線が上限となります。 □にチェックを入れて行追加を押すと、チェックを入れた行の情報をコピーして行追加が可能です。 ※各種カナ頃目は全角カナのみ、スペース不要で入力ください。(記号、「・」は入力できません) ※郵便番号に事業所の個別郵便番号は登録できません。個別番号とは、配違物数の多い大口事業所を表す個別の郵便番号のことです。 ※ビズラインのご契約情報となるためご住所は省略せず正しくご入力ください。

| NTT請求番号 | 既存利用事業者<br>(23) | 会社名<br>(88)<br>全局 | 会社名力ナ<br>(2月)<br>全月                                                                                                    |                                                                                                    |
|---------|-----------------|-------------------|----------------------------------------------------------------------------------------------------|----------------------------------------------------------------------------------------------------|
|         |                 |                   |                                                                                                    |                                                                                                    |
| ] 0     | [NTT v]         | ソフトバンク株式会社        | ソフトバンクカプシキガイシャ                                                                                                    | 13500                                                                                                    |
| ] 0     | [NTT •]         | ソフトバンク株式会社        | ソフトバンクカプシキガイシャ                                                                                                    | 13500                                                                                                    |
| ] 0     | [NTT v]         | ソフトバンク株式会社        | ソフトバンクカプシギガイシャ                                                                                                    | 13500                                                                                                    |
|         |                 |                   | ○         NTT         >         シフトバンク株式会社           ○         NTT         >         ソフトバンク株式会社           ○         NTT         >         ソフトバンク株式会社 | ○         NTT         シフトバンク株式会社         シフトバンク株式会社         シフトバンク株式会社           ○         NTT         ・         シフトバンク株式会社         シフトバンクホプシキガイシャ |

※「NTT請求番号」は、複数回線を同時にお申込みいただいた場合に、 請求がまとめられる番号となります。すべての通話料金の請求が、 「NTT請求番号」で設定した電話番号にまとめられ、NTT東日本、 NTT西日本より請求されます。

確認

※既存利用事業者の項目は、「KDDI通話サービス」をご利用の場合は 「KDDI」を選択してください。、「KDDI通話サービス」をご利用でない 場合は「NTT」を選択してください。

## ⑥入力内容をご確認の上、「申込」を押下してください。

| お客様養号     |                                     |
|-----------|-------------------------------------|
| 28世首月     | ○ 軟成<br>※ 成本を18年6日年2日時度303 5110000C |
| 請求先情報     |                                     |
| 法人面号      | 1120001                             |
| 由社長 (業学)  | マイライン様行0788052192株式会社(使入)           |
| 会社名(カナ)   | 71942-4200//                        |
| 新務長 (第学)  | -                                   |
| 即著名 (カナ)  | -                                   |
| \$10254   | 6408159                             |
| 新進合成      | OP.2                                |
| *2#H      | 675                                 |
| 町名·大字     | <b>6</b> 行動ウ                        |
| T⊞·#      | 2                                   |
| 610 · 9   | 18-12                               |
| 5.6       | 0788052192년ル                        |
| 207       |                                     |
| 1984      |                                     |
| 12日86(第9) | -                                   |
| 短島巻ら (カナ) | -                                   |

#### 申込回線結果

民委

|   | #2.00# |         |         | N          | 115086         |         |              |      |            |
|---|--------|---------|---------|------------|----------------|---------|--------------|------|------------|
|   | 8358-9 | NTURFER | 风存利用事業者 | 926        | 会社名カナ          | \$2,004 | <b>KIEGA</b> | 828H | 町名・大       |
| 1 | 0532   |         | NTT     | ソフトバンク株式会社 | ソフトバンクカプシキガイシャ | 1350061 | 8.95         | 江東区  | <b>±</b> π |
| 2 | 05322  |         | NTT     | ソフトバンク株式会社 | ソフトバンクカプシキガイシャ | 1350061 | 8.9.6        | 江東区  | <b>1</b> 7 |
| 3 | 00325  |         | NTT     | ソフトバンク株式会社 | ソフトバンクカプシキガイシャ | 1350061 | 8.9.6        | 江東区  | 意用         |

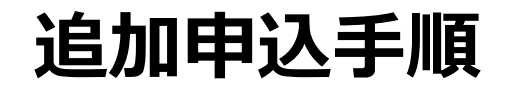

申込完了

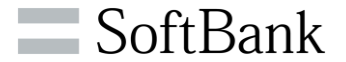

⑦申込完了のメッセージが表示されます。詳細を確認する場合は、 「手続き一覧へ」を押下します。

⑧一覧をクリックすると、申込内容が表示されます。

<

TOPA

#### 申込手続き一覧

|                                       | No | オーダー番号 | お客様番号    | 電話番号   | サービス名 | 申込種別   | ステータス | 更新日        |
|---------------------------------------|----|--------|----------|--------|-------|--------|-------|------------|
| 新規申込を受け付けました。<br>詳細は手続き一覧画面よりご確認ください。 | 1  | 10000- | 5110000  | 033227 | ビズライン | 回線追加申込 | 処理中   | 2023/12/28 |
| オーダー番号: 10000                         | 2  | 100004 | 5110010( | 033227 | ビズライン | 新規申込   | 処理中   | 2023/12/27 |
|                                       |    |        |          | « <    | 1 > > |        |       |            |
| 手続き一覧へ >                              |    |        |          | 1-2    | / 2/年 |        |       |            |

**SoftBank** 

### ⑨申込が完了すると「新規:申込受付完了」メールが送付されます。

ソフトバンク株式会社 申込担当様

以下の申込を受付致しました。 登録処理が完了次第、改めてご連絡いたします。

【申込種別】新規
 【申込ID】10000\*\*\*\*
 【企業名】ソフトバンク株式会社株式会社
 【申込サービス】
 ・ビズライン

申込詳細については以下のリンクからログインしてご確認できます。 申込内容確認のURL: https://cportalstg.bb.local/bizfront/openstatus/init?productCode=BIZL&orderId

※本メールはシステムより自動送信されています。

### 10登録処理が完了しますと「新規:登録完了通知」メールが送付 されます。「新規:登録完了通知」メールにより登録が完了とな ります。

ソフトバンク株式会社 申込担当様

以下のお申込の登録処理が完了しましたのでお知らせいたします。

【申込種別】新規
 【申込ID】10000\*\*\*\*
 【企業名】ソフトバンク株式会社
 【申込サービス】
 ・ビズライン
 【請求番号】51100100\*\*\*\*

申込詳細については以下のリンクからログインしてご確認できます。 申込内容確認のURL: http://cportalsto.bb.local/bizfront/openstatus/init?productCode=BIZL&orderId=10000

※本メールはシステムより自動送信されています。
※本サービスは、NTT回収代行となりますので、ご利用料金の請求はNTT東日本・西日本から 請求されます。

### ※「新規:登録完了通知」メールには、申込内容確認書が添付されています。 申込内容確認書のパスワードは、「新規:申込内容確認書パスワード 送付」メールをご確認ください。

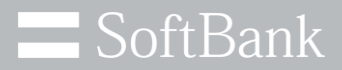

## 3. 契約変更手順

© SoftBank Corp. All Rights Reserved.

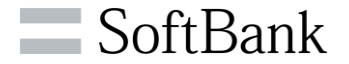

## 「請求先情報」「契約回線情報」の変更を行う場合の申込となります。

※「請求先情報」は、「NTT請求番号」から請求できなかった場合にソフトバンクから直接請求する情報です。

※この「請求先情報」を変更しても、NTT東日本、NTT西日本から発送される請求書の送付先は変更されません。NTT 東日本、NTT西日本からの請求書の送付先を変更されたい場合はNTTにご連絡ください。

## 電話番号の変更は、NTT東日本、NTT西日本へご連絡下さい。 会社名を変更する場合は、下記「ビズラインお客様センター」へご連絡下さい。

「ビズラインお客様センター」

0800-111-4361 通話料無料/受付時間 平日10:00~17:00 (年末年始を除く)

契約変更手順

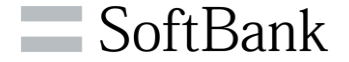

## ①「ソフトバンク 法人お客様向けサービス」へサインイン後、 ご利用中のサービスから、ビズラインの「お手続きを選択する」 を押下してください。

| nk <b>ソフトバンク 法人お客様向けサービス</b>                                          |                                 | ×=   | SoftBank ソフトバンク 法人お客様                      | <b>兼向けサービス</b>                                   |                |                  |
|-----------------------------------------------------------------------|---------------------------------|------|--------------------------------------------|--------------------------------------------------|----------------|------------------|
|                                                                       | (Last login : 2023/12/27 13:13) | Logc |                                            | お手続き内容を選択                                        | してください。        | ₹A, (Last)       |
| ご利用中のサービス                                                             |                                 |      | ご利用中のサービ                                   | 対象サービス: <b>ビズライン</b>                             |                |                  |
| 「ビズライン」                                                               | お手続きを選択する                       |      |                                            |                                                  |                | _                |
| ビズライン申込受付サイトになります。<br>Web上で契約内容の確認や新規申込(回線追加)、情報変更、解約手続               |                                 |      |                                            | 追加申込                                             | 契約変更           | :選択する            |
| 等の各種お手続きかできます。                                                        |                                 |      |                                            | 解約                                               | 契約情報確認         |                  |
|                                                                       |                                 |      |                                            | お手続き一覧                                           | お問合せ           |                  |
| ご利用登録可能なサービス                                                          |                                 |      | ご利用登録可能な                                   | アカウント紐づけ                                         |                | _                |
| 「おとくライン」Webお手続きサービス                                                   | おとくライン                          |      | 「おとくライン                                    |                                                  |                |                  |
| 本サービスにご登録いただくと、Web上で契約内容の確認やお引越し等の各種お手続きができます。                        | このサービスを登録する                     |      | 本サービスにご登録いただくと、                            | Web上で契約内容の確認やお引越し等の各種お手続                         | <i>きができます。</i> | このサービスを登録        |
| Web明細                                                                 | •••                             |      | いたの日本田                                     |                                                  |                |                  |
| (検証環境)ご利用料金をWebで確認しませんか?<br>紙の管理から解放されましょう!                           | このサービスを登録する                     |      | (検証環境)ご利用料金をWebで                           | 『確認しませんか?                                        |                | このサービスを登録        |
| 「Google Workspace」WEBオーダー・契約管理サービス                                    | Google Workspace                |      | 紙の管理から解放されましょう!                            |                                                  |                |                  |
| 法人向けGoogle WorkspaceのWebボータルです。<br>各種契約手続きと契約内容を確認することが出来ます。          | このサービスを登録する                     |      | 「Google Workspan<br>法人向けGoogle WorkspaceのW | <b>ce」WEBオーダー・契約管理サ</b><br><sup>lebボータルです。</sup> | -EX            | Google Workspace |
| 「おとく光電話」Webお手続きサービス                                                   | お亡く <del>光</del> 電話             |      | 各種契約手続きと契約内容を確認                            | 3することが出来ます。                                      |                |                  |
| 本サービスにご登録いただくと、Web上で契約内容の確認や、付加サービス・VoIPゲートウェイの設定変更等の各<br>種お手続きができます。 | このサービスを登録する                     |      | 「センスサキュイトロ                                 |                                                  |                |                  |

## ② 「契約変更」を押下してください。

契約変更手順

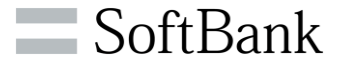

### ③契約一覧が表示されますので、変更する行を選択してください。

#### 契約一覧照会

| サービス名 | ビズライン  |   |
|-------|--------|---|
| お客様番号 | - 指定なし | ~ |
| 電話攝号  |        |   |

#### サービ お客様番号 電話番号 請求先会社名 ソフトバンク契約者会社名 申込日 利用開始日 No ス名 ビズラ 5110000 078805 2023/10/25 2024/01/01 イン 株式会社 株式会社

検索

>

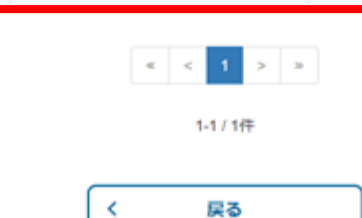

## ④現在の契約内容が表示されます。請求先情報と契約者情報の 変更が可能です。

#### 請求先情報

ビズラインのご契約情報となるためご住所は香助せず正しくご入力ください。

| 法人醫時                  | 11200011                                                                             |
|-----------------------|--------------------------------------------------------------------------------------|
| 会社名 (漢字) <b>(王</b> 孝) | マイライン停行078805 株式会社                                                                   |
| 会社名(カナ) 🛛 🐻           | マイラインイコウリハ                                                                           |
| 部署名 (漢字) 全角           | -                                                                                    |
| 部署名 (力ナ) 金角           | ー<br>※影響名(カナ)は全角カナのみ、スペース不要で入力ください。(記号、「・」は入力できません)                                  |
| 5/259 ×A 🛛 🔼          | 4400159     住所検索 >     ※実施所の扱列部使番号は設建できません。     ※貸別番号とは、記違物数の多い大口事業所を表す低別の影使番号のことです。 |
| Billing 🛃             | KDB山                                                                                 |
| 市区町村 6月               | 尊行市                                                                                  |
| 町石·大学 金角              | 移行通う   行: 3年   一部構築信存文字など入力できない文字がございます。                                             |
| 丁目・字 主角               | 2<br>例:17日<br>一部構構係序文字など入力できない文字がございます。                                              |
| <b>新地·号</b> 全角        | 18-12<br>何:7巻19<br>一部環境係卒文字など入力できない文字がございます。                                         |
| ビル名 金角                | 0788052192ビル                                                                         |
| 707 全角                |                                                                                      |
| 部發發号 全角               |                                                                                      |
| 担当者名 (漢字) 全角 🛛 🐻      | -                                                                                    |
| 担当者名 (カナ) 全角 🛛 🐻      | ー<br>※担当者名(カナ)は全角カナのみ、スペース不要で入力ください。(記号、「・」は入力できません)                                 |
| 6 8 >                 | · · · · · · · · · · · · · · · · · · ·                                                |

契約変更手順

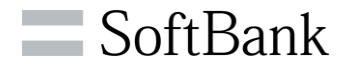

## ⑤変更内容を入力の上、「確認」を押下してください。

| 法人番号             | 1120001                                                                  |
|------------------|--------------------------------------------------------------------------|
| 会社名 (漢字) 2月      | マイライン修行0788052192株式会社                                                    |
| 会社名 (カナ) 🛛 🛃     | マイラインイコウリハ                                                               |
| 部署名 (漢字) 全角      | -                                                                        |
| 部署名 (力ナ) 金角      | ー<br>※部署名(カナ)は全角カナのみ、スペース不要で入力ください。(記号、「・」は入力できません)                      |
| 50059 ×n 🛛 🔼     | 1000022<br>車業単の値別部便器号は登録できません。<br>■個別番号とは、記述物数の多い穴口事業所を表す値別の新便器号のことです。   |
| 520A 68          | 東京都                                                                      |
| 市区町村 🛃           | 港区                                                                       |
| 町石·大字 金角         | <ul> <li>海岸</li> <li>ヴ: 海岸</li> <li>一部構築協作交享など入力できない交享がございます。</li> </ul> |
| 丁目・字 业内          | 17日<br>例:17日<br>一部構造性な文字など入力できない文字がございます。                                |
| <b>新</b> 田 ·号 金角 | 7番1号<br>例:7番1号<br>一部構造信仰文字など入力できない文字がございます。                              |
| ビル名 金角           | 東京ボートシティ竹芝オフィスタワー                                                        |
| 207 全角           |                                                                          |
| 의행하여 소카          |                                                                          |
| 经当春名 (漢字) 全角 🛛 🛃 | 竹芝 太郎                                                                    |
| 短当著名(カナ)全角 🛛 🛃   | タケシバタロウ<br>※回診着名(カナ)は金角カナのみ、スペース不要で入力ください。(記号、「・」は入力できません)               |

## ⑥入力内容を入力の上、「申込」を押下してください。

| お客様番号               |                    |  |  |  |  |  |  |
|---------------------|--------------------|--|--|--|--|--|--|
| お客様番号               | 51100              |  |  |  |  |  |  |
| 請求先情報               |                    |  |  |  |  |  |  |
| 法人番号                | 1120001            |  |  |  |  |  |  |
| 会社名 (漢字)            | マイライン移行078805 株式会社 |  |  |  |  |  |  |
| 会社名 (カナ) マイラインイコウリハ |                    |  |  |  |  |  |  |
| 部署名 (漢字)            | -                  |  |  |  |  |  |  |
| 部署名 (カナ)            | -                  |  |  |  |  |  |  |
| 影使香号                | 1060022            |  |  |  |  |  |  |
| 都道府県                | 8.7.6              |  |  |  |  |  |  |
| 市区町村                | 82                 |  |  |  |  |  |  |
| 町名・大字               | ta.                |  |  |  |  |  |  |
| 丁目・学                | 178                |  |  |  |  |  |  |
| 価地・号                | 7619               |  |  |  |  |  |  |
| EVS                 | 東京ボートシティ竹芝オフィスタワー  |  |  |  |  |  |  |
| 707                 |                    |  |  |  |  |  |  |
| 11269               |                    |  |  |  |  |  |  |
| 担当者名 (漢字)           | 竹芝 太郎              |  |  |  |  |  |  |
| 担当者名(カナ)            | タケシバタロウ            |  |  |  |  |  |  |
|                     | (Bi3. >            |  |  |  |  |  |  |

契約変更手順

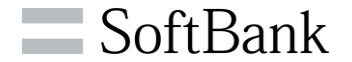

⑦申込完了のメッセージが表示されます。詳細を確認する場合は、 「手続き一覧へ」を押下します。

⑧一覧をクリックすると、申込内容が表示されます。

#### 申込手続き一覧

| No | オーダー番号 | お客様番号    | 電話番号   | サービス名 | 中込種別   | ステータス | 更新日        |
|----|--------|----------|--------|-------|--------|-------|------------|
| 1  | 10000  | 5110000  |        | ビズライン | 変更申込   | 完了    | 2023/12/28 |
| 2  | 10000  | 511000   | 033227 | ビズライン | 回線追加申込 | 処理中   | 2023/12/28 |
| 3  | 10000  | 5110010( | 033227 | ビズライン | 新規申込   | 処理中   | 2023/12/27 |

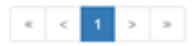

1-3/3件

< TOPA

変更が完了しました。 詳細は手続き一覧画面よりご確認ください。 オーダー番号: 10000 手続き一覧へ →

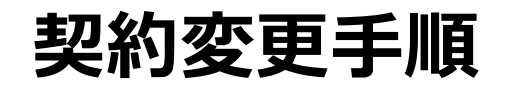

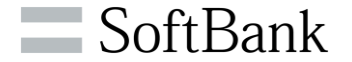

### ⑨申込が完了すると「情報変更:登録完了通知」メールが送付されます。

ソフトバンク株式会社 申込担当様

以下のお申込の登録処理が完了しましたのでお知らせいたします。

【申込種別】情報変更 【申込ID】10000\*\*\*\* 【企業名】ソフトバンク株式会社

申込詳細については以下のリンクからログインしてご確認できます。 申込内容確認のURL:<u>https://cportalstg.bb.local/bizfront/openstatus/init?productCode=BIZL&orderId=10000</u>\*\*\*\*

※本メールはシステムより自動送信されています。
※本サービスは、NTT回収代行となりますので、ご利用料金の請求はNTT東日本・西日本から 請求されます。

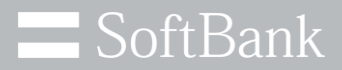

## 4.お手続き一覧

© SoftBank Corp. All Rights Reserved.

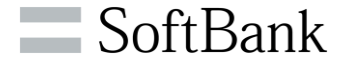

## 「新規申込」、「追加申込」、「解約申込」の手続き状況の確認が可能です。 申込が完了している情報の確認は、「契約情報確認」から確認してください。

お手続き一覧確認手順

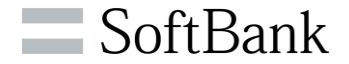

### ①「ソフトバンク 法人お客様向けサービス」へサインイン後、 ご利用中のサービスから、ビズラインの「お手続きを選択する」 を押下してください。

| k ソフトバンク 法人お客様向けサービス                                                 | Last login : 2023/12/27 13:13) | Logc | Bank <b>ソフトバンク 法人お</b> 客                    | 様向けサービス                           |        | ー<br>さん(Last login : 2 |
|----------------------------------------------------------------------|--------------------------------|------|---------------------------------------------|-----------------------------------|--------|------------------------|
|                                                                      |                                |      |                                             | お手続き内容を選択してく                      | ださい。   | 8                      |
| 利用中のサービス                                                             |                                |      | ご利用中のサービ                                    | 対象サービス : <b>ビズライン</b>             |        |                        |
| 「ビズライン」<br>ビズライン申込受付サイトになります。<br>Web上で契約内容の確認や新規申込(回線追加)、情報変更、解約手続   | お手続きを選択する                      |      |                                             | 追加申込                              | 契約変更   |                        |
| 等の各種お手続きができます。                                                       |                                |      |                                             | 解約                                | 契約情報確認 |                        |
|                                                                      |                                |      |                                             | お手続き一覧                            | お問合せ   |                        |
| 利用登録可能なサービス                                                          |                                |      | <br>ご利用登録可能な <sup>.</sup>                   | アカウント紐づけ                          |        |                        |
| 「おとくライン」Webお手続きサービス                                                  | おさくライン                         | _    | 「おとくライン                                     |                                   |        |                        |
| 本サービスにご登録いただくと、Web上で契約内容の確認やお引越し等の各種お手続きができます。                       | このサービスを登録する                    | _    | 本サービスにご登録いただくと                              | 、Web上で契約内容の確認やお引越し等の各種お手続きがで      | きます。   | このサービスを登録する            |
| Neb明細                                                                | •••                            | _    |                                             |                                   |        |                        |
| (検証環境)ご利用料金をWebで確認しませんか?<br>紙の管理から解放されましょう!                          | このサービスを登録する                    |      | <b>VVED内加</b><br>(検証環境)ご利用料金をWeb            | で確認しませんか?                         |        | このサービスを登録する            |
| 「Google Workspace」WEBオーダー・契約管理サービス                                   | Google Workspace               |      | 紙の管理から解放されましょう                              |                                   |        |                        |
| 法人向けGoogle WorkspaceのWebポータルです。<br>各種契約手続きと契約内容を確認することが出来ます。         | このサービスを登録する                    |      | 「Google Workspaceの<br>法人向けGoogle Workspaceの | ace」WEBオーダー・契約管理サービ<br>webポータルです。 | ス      | Google Workspace       |
| 「おとく光電話」Webお手続きサービス                                                  | お亡く光電話                         |      | 各種契約手続きと契約内容を確                              | 認することが出来ます。                       |        | このサービスを登録する            |
| 本サービスにご登録いただくと、Web上で契約内容の確認や、付加サービス・VoIPゲートウェイの設定変更等の各<br>ほかちはまれてまっす | このサービスを登録する                    |      | FALL A WEET LAW                             | 1 +>                              |        |                        |

## ②「お手続き一覧」を押下してください。

お手続き一覧確認手順

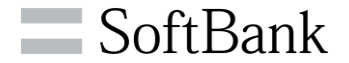

## ③申込手続き一覧から、確認する行を選択してください。

#### 申込手続き一覧

| No | オーダー番号 | お客様番号   | 電話番号   | サービス名 | 申込種別   | ステータス | 更新日        |
|----|--------|---------|--------|-------|--------|-------|------------|
| 1  | 10000  | 5110000 | 03322  | ビズライン | 回線追加申込 | 処理中   | 2023/12/26 |
| 2  | 10000  | 5110010 | 033221 | ビズライン | 新規申込   | 站理中   | 2023/12/27 |
| 2  | 10000  | 5110010 | 033221 | ビズライン | 新規申込   | 始理中   | 2023/12    |
|    |        |         | a <    | 1 > > |        |       |            |
|    |        |         | 1-5    | 2/2件  |        |       |            |
|    |        |         |        |       |        |       |            |

### ④申込手続き情報が表示されます。

| *              | 78884     |       |    | 1000                    |         |      |               |                 |         |       |  |  |
|----------------|-----------|-------|----|-------------------------|---------|------|---------------|-----------------|---------|-------|--|--|
| •              | -929-93   |       |    | -                       |         |      |               |                 |         |       |  |  |
|                |           |       |    |                         |         |      |               |                 |         |       |  |  |
| •              |           |       |    | 11008                   | 1400    |      |               |                 |         |       |  |  |
|                | ****      |       |    |                         |         |      |               |                 |         |       |  |  |
|                |           |       |    |                         |         |      |               |                 |         |       |  |  |
| •              | 140.00    |       |    | 17454548917444521924K54 |         |      |               |                 |         |       |  |  |
|                | 06.0071   |       |    | 94945-4305in            |         |      |               |                 |         |       |  |  |
| •              | 6.001     |       |    | -                       |         |      |               |                 |         |       |  |  |
|                | B. (207)  |       |    |                         |         |      |               |                 |         |       |  |  |
| •              | 101       |       |    | 1489-08                 |         |      |               |                 |         |       |  |  |
| •              | 81.A      |       |    | ca.                     |         |      |               |                 |         |       |  |  |
| 1              | 100       |       |    | 601                     |         |      |               |                 |         |       |  |  |
| •              | 1-79      |       |    | #1#1                    |         |      |               |                 |         |       |  |  |
| 1              | 1-9       |       |    | 14+12                   |         |      |               |                 |         |       |  |  |
| •              | 1-4       |       |    |                         |         |      |               |                 |         |       |  |  |
|                | -6        |       |    | 078405215205            |         |      |               |                 |         |       |  |  |
| 2              | 27        |       |    |                         |         |      |               |                 |         |       |  |  |
|                | 884       |       |    |                         |         |      |               |                 |         |       |  |  |
| •              | 185.1871  |       |    | -                       |         |      |               |                 |         |       |  |  |
| •              | 186 (D/F) |       |    | •                       |         |      |               |                 |         |       |  |  |
| •              | ALC: NO.  |       |    |                         |         |      |               |                 |         |       |  |  |
|                |           | *2.08 |    |                         |         | 15.8 |               | 10786           |         |       |  |  |
| 8084 VORDA 814 |           |       |    |                         | 10.8113 | 1088 | 8116          | #155.17         | ****    | *1011 |  |  |
|                | 00027     |       | 67 | Ŧ                       | ***     |      | V21/C-24/5a/E | 501/G-00754645+ | 105081  | *78   |  |  |
|                | 00027     |       | 10 |                         | ***     |      | 521/5-246648  | 50110-080548454 | 105061  | *76   |  |  |
|                | 00027     |       | 10 |                         |         |      | 521/5-0#6a/8  | 521/5282548454  | 1056961 | 170   |  |  |

### ※「お問合せ」を押下でお問い合わせ画面が表示されます。

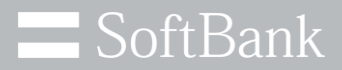

## 5. 契約情報確認

© SoftBank Corp. All Rights Reserved.

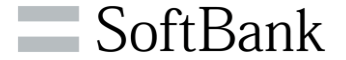

## 申込手続きが完了している情報の確認が可能です。 申込手続き中の申込については、「お手続き一覧」から確認してください。

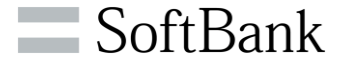

## ①「ソフトバンク 法人お客様向けサービス」へサインイン後、 ご利用中のサービスから、ビズラインの「お手続きを選択する」 を押下してください。

| ank <b>ソフトバンク 法人お客様向けサービス</b>                                         |                               |        | SoftBank ソフトバンク 法人お客                     | 様向けサービス                                     |        |                  |
|-----------------------------------------------------------------------|-------------------------------|--------|------------------------------------------|---------------------------------------------|--------|------------------|
|                                                                       | Last login : 2023/12/27 13:13 | ) Logc |                                          | お手続き内容を選択し                                  | てください。 | さん (Last log     |
| ご利用中のサービス                                                             |                               |        | ご利用中のサービン                                | 対象サービス : <b>ビズライン</b>                       |        | _                |
| 「ピズライン」                                                               | お手続きを選択する                     |        |                                          |                                             |        |                  |
| ビズライン申込受付サイトになります。<br>Web上で契約内容の確認や新規申込(回線追加)、情報変更、解約手続               |                               |        |                                          | 追加申込                                        | 契約変更   |                  |
| 等の各種お手続きかできます。                                                        |                               |        |                                          | 解約                                          | 契約情報確認 |                  |
|                                                                       |                               |        |                                          | お手続き一覧                                      | お問合せ   |                  |
| ご利用登録可能なサービス                                                          |                               |        | <br>ご利用登録可能な <sup>.</sup>                | アカウント紐づけ                                    |        |                  |
| 「おとくライン」Webお手続きサービス                                                   | おとくライン                        |        | 「おとくライン                                  |                                             |        | (54)             |
| 本サービスにご登録いただくと、Web上で契約内容の確認やお引越し等の各種お手続きができます。                        | このサービスを登録する                   |        | 本サービスにご登録いただくと                           | 、Web上で契約内容の確認やお引越し等の各種お手続き                  | ができます。 | このサービスを登録す       |
| Web明細                                                                 | •••                           |        |                                          |                                             |        |                  |
| (検証環境)ご利用料金をWebで確認しませんか?<br>紙の管理から解放されましょう!                           | このサービスを登録する                   |        | <b>VVED</b> 中分和四<br>(検証環境)ご利用料金をWe       | って確認しませんか?                                  |        | このサービスを登録す       |
| 「Google Workspace」WEBオーダー・契約管理サービス                                    | Google Workspace              |        | 社の管理から解放されましょう                           |                                             |        |                  |
| 法人向けGoogle WorkspaceのWebボータルです。<br>各種契約手続きと契約内否を確認することが出来ます。          | このサービスを登録する                   |        | I Google Worksp<br>法人向けGoogle Workspaceの | ace」WEBオーター・契約管理サー<br><sup>Webポータルです。</sup> |        | Google Workspace |
| 「おとく光電話」Webお手続きサービス                                                   | お亡く <del>光</del> 電話           |        | 各種契約手続きと契約内容を確                           | 認することが出来ます。                                 |        |                  |
| 本サービスにご登録いただくと、Web上で契約内容の確認や、付加サービス・VoIPゲートウェイの設定変更等の各<br>種お手続きができます。 | このサービスを登録する                   |        | 「おしえ ゆきぎしい                               | 1 +\-~<                                     |        |                  |

**②「契約情報確認」を押下してください。** 

## ③契約情報を確認したい「お客様番号」を選択するか、「電話 番号を入力して「検索」を押してください。

| 契約一覧照会 |        |  |  |  |  |
|--------|--------|--|--|--|--|
| サービス名  | ビズライン  |  |  |  |  |
| お客様番号  | 指定なし 🗸 |  |  |  |  |
| 電話番号   |        |  |  |  |  |

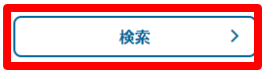

## ④ 検索結果が表示されますので、確認する行を選択してください。

#### 契約一覧照会 サービス名 ビズライン お客様番号 5110000 電試費号 検索 > サービ ス名 電話番号 請求先会社名 No お客様番号 ソフトバンク契約者会社名 申込日 利用风始日 ピズラ 1 5110000 046256 2023/10/25 2024/01/01 1> 株式会社 株式会社 ピズラ 2 51100007 2023/10/25 2024/01/01 046256 株式会社 12 株式会社 < < 1 > >

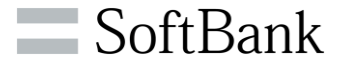

## ⑤契約情報が表示されます。各ボタンを押すことで 各画面に遷移することが可能です。

| 契約照会                 |                                                                        |
|----------------------|------------------------------------------------------------------------|
| お客様番号                |                                                                        |
| お客様番号                | 511001004158                                                           |
| 請求先情報                |                                                                        |
| 法人番号                 | 8290802022305                                                          |
| 会社名 (漢字)             | 株式会社テスト企業                                                              |
| 会社名 (力ナ)             | カブシキカイシャ                                                               |
| 部署名 (漢字)             |                                                                        |
| 部署名(カナ)              |                                                                        |
| 郭使雨号                 | 1000001                                                                |
| 靜道府黑                 | 東京都                                                                    |
| 市区町村                 | 干代图区                                                                   |
| 町名·大字                |                                                                        |
| 丁目・字                 |                                                                        |
| 番助·号                 |                                                                        |
| ビル名                  |                                                                        |
| 707                  |                                                                        |
| 部建築号                 |                                                                        |
| 担当者名(漢字)             | テスト担当者                                                                 |
| 担当者名 (力ナ)            | テストタントウシャ                                                              |
| 契約回線                 | 4  契約回線納編変更                                                            |
| 申込回線                 |                                                                        |
| 。<br>契約状態 電話番号 NTT請求 | <b>曇号 姓 (漢字) 名 (漢字) 姓 (力ナ) 名 (カナ) 法人曇号 会社名 (漢字)</b> 会社4                |
| 1 契約中 0895825001 .   | 開発 太郎 カイハッ タロウ ソフトバンク株式会社 ソフトバンク                                       |
|                      | a         €         3         8         5         5           5/10/428 |
|                      | <b>(5)</b>                                                             |

| 1 請求照会 >    | 「Web明細」の登録が完了している場合、「Web明<br>細」遷移します。 |
|-------------|---------------------------------------|
| 2 解約 >      | 「解約」に遷移します。                           |
| 3 請求先情報変更 > | 「契約変更」の「請求先情報変更」に遷移します。               |
| 4 契約回線情報変更  | 「契約変更」の「契約回線請求変更」に遷移します。              |
| 5 く 契約一覧へ   | 「契約一覧」に遷移します。                         |

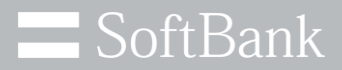

## 6. お問い合わせ

© SoftBank Corp. All Rights Reserved.

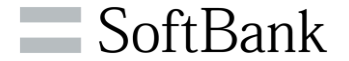

ビズラインに関するお問い合わせが可能です。 「お手続き内容」、「契約内容」など確認がございましたら、お問い合わせください。 お問い合わせ手順

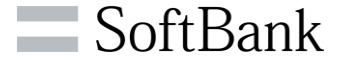

## ①「ソフトバンク 法人お客様向けサービス」へサインイン後、 ご利用中のサービスから、ビズラインの「お手続きを選択する」 を押下してください。

| ank <b>ソフトバンク 法人お客様向けサービス</b>                                                               |                                 | x=   | SoftBank ソフトバンク 法人お客                        | 様向けサービス                                      |                |                       |
|---------------------------------------------------------------------------------------------|---------------------------------|------|---------------------------------------------|----------------------------------------------|----------------|-----------------------|
|                                                                                             | (Last login : 2023/12/27 13:13) | Logc |                                             | お手続き内容を選択して                                  | ください。          | さん (Last login : 202) |
| ご利用中のサービス                                                                                   |                                 |      | ご利用中のサービ                                    | 対象サービス : <b>ビズライン</b>                        |                |                       |
| <b>「ビズライン」</b><br>ビズライン申込受付サイトになります。<br>Web上で契約内容の確認や新規単込(回線追加)、情報変更、解約手続<br>等のを標本手続きができます。 | お手続きを選択する                       |      |                                             | 追加申込                                         | 契約変更           | 選択する                  |
| 守り甘催の子がとみてとなり。                                                                              |                                 |      |                                             | 解約 お手続き一覧                                    | 契約情報確認<br>お問合せ |                       |
| ご利用登録可能なサービス                                                                                |                                 |      | <br>ご利用登録可能な <sup>.</sup>                   | アカウント紐づけ                                     |                |                       |
| 「おとくライン」Webお手続きサービス                                                                         | おとくライン                          |      | 「おとくライン                                     |                                              |                |                       |
| 本サービスにご登録いただくと、Web上で契約内容の確認やお引越し等の各種お手続きができます。                                              | このサービスを登録する                     |      | 本サービスにご登録いただくと、                             | Web上で契約内容の確認やお引越し等の各種お手続きが                   | できます。          | このサービスを登録する           |
| Web明細                                                                                       | •••                             |      |                                             |                                              |                |                       |
| (検証環境)ご利用料金をWebで確認しませんか?<br>紙の管理から解放されましょう!                                                 | このサービスを登録する                     |      | <b>WeD明柮</b><br>(検証環境)ご利用料金をWeb             | で確認しませんか?                                    |                | このサービスを登録する           |
| 「Google Workspace」WEBオーダー・契約管理サービス                                                          | Google Workspace                |      | 紙の管理から解放されましょう                              |                                              |                |                       |
| 法人向けGoogle WorkspaceのWebボータルです。<br>各種契約手続きと契約内容を確認することが出来ます。                                | このサービスを登録する                     |      | 「Google Workspaceの<br>法人向けGoogle Workspaceの | ice」WEBオーダー・契約管理サーと<br><sup>Vebポータルです。</sup> | ビス             | Google Workspace      |
| 「おとく光電話」Webお手続きサービス                                                                         | おとく光電話                          |      | 各種契約手続きと契約内容を確認                             | 89ることが出来ます。                                  |                |                       |
| 本サービスにご登録いただくと、Web上で契約内容の確認や、付加サービス・VoIPゲートウェイの設定変更等の各<br>種お手続きができます。                       | このサービスを登録する                     |      | 「おしていませいい                                   | 1 +4 -7 /2 -4 -11   1 -9                     |                |                       |

## お問合せ」を押下してください。

## お問い合わせ手順

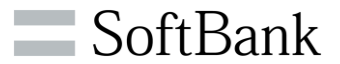

## ③「新規お問い合わせ」を押下してください。

## ④お問い合わせ内容を入力の上、「確認」を押下してください。

#### お問い合わせ一覧

| サービス      | ビズライン           |      |        |         | ~    |
|-----------|-----------------|------|--------|---------|------|
| ステータス     | ✓回答待ち ✓回答済み □完了 |      |        |         |      |
| 問い合わせ日    |                 | ~    |        |         |      |
| オーダー番号    |                 |      |        |         |      |
| 問い合わせ管理番号 |                 |      |        |         |      |
|           | 検索              | >    | 新規お問合せ | >       |      |
| 問い合わせ管理番号 | ステータス           | サービス | オーダー番号 | 問い合わせ日時 | 更新日時 |
|           |                 | く戻る  |        |         |      |

#### お問い合わせ内容

| 対象サービス   | ビズライン         |
|----------|---------------|
| オーダー番号   |               |
| 電話番号     |               |
| お問合せカテゴリ | 各種手続き方法について V |
| お問合せ内容   |               |
|          | 0/2000文字      |

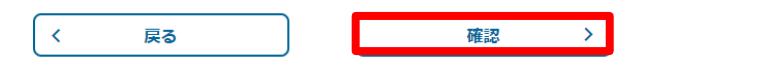

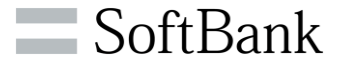

## ⑤「送信」を押下してください。

## ⑥問い合わせ完了のメッセージが表示されます。詳細を確認す る場合は、「お問い合わせ一覧」を押下します。

#### 問い合わせ完了

| お問合せありがとうございます。回答までしばらくお待ちください。 |  |
|---------------------------------|--|
| お問い合わせ管理番号: 10000               |  |
|                                 |  |
| お問い合わせ一覧 >                      |  |

#### お問い合わせ内容

| 対象サービス   | ビズライン                |
|----------|----------------------|
| オーダー番号   | 10000                |
| 電話番号     | 03321                |
| お問合せカテゴリ | 契約内容について             |
| お問合せ内容   | 現在の申込状況について確認させてください |

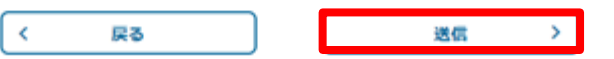

## お問い合わせ手順

## ⑦確認するお問い合わせをクリックします。

| サービス      | ビズライン           | ~ |
|-----------|-----------------|---|
| ステータス     | ✓回答特ち ☑回答済み □完了 |   |
| 聞い合わせ日    | ~               |   |
| オーダー番号    |                 |   |
| 目い合わせ管理番号 |                 |   |

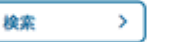

<

新規お問合せ

>

| 問い合わせ管理番号 | ステータス | サービス  | オーダー番号 | 聞い合わせ日時          | 更新日時             |
|-----------|-------|-------|--------|------------------|------------------|
| 10001     | 回答待ち  | ビズライン | 100004 | 2023/12/28 10:07 | 2023/12/28 10:07 |
| 10001     | 回答待ち  | ビズライン | 100004 | 2023/12/28 10:07 | 2023/12/28 1     |

1-1 / 1件

戻る

## ⑧お問い合わせの内容が表示されます。

#### お問い合わせ履歴

| 対象サービス   | ビズライン    |
|----------|----------|
| オーダー番号   | 10000-   |
| 電話番号     | 03321    |
| お問合せカテゴリ | 契約内容について |
| お問合せ管理番号 | 10000+   |

| お問い合わせ               | 更新日時 2023/12/28 10:07 |
|----------------------|-----------------------|
| 現在の申込状況について確認させてください |                       |

| -10 R.M.I | 1-0-1-1-0000 |
|-----------|--------------|
| 42000     | 1047101310   |
|           |              |

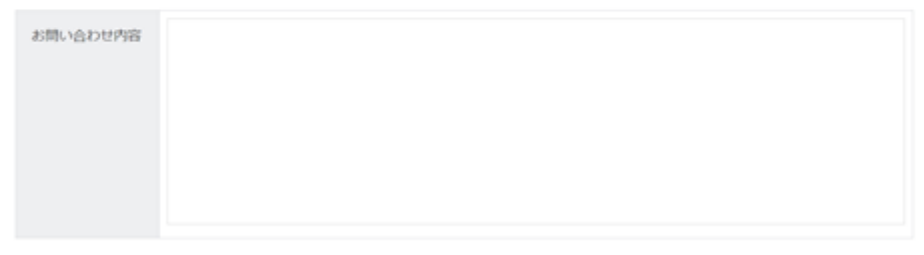

0/2000文学

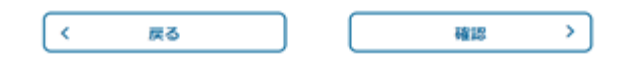

### © SoftBank Corp. All Rights Reserved.

お問い合わせ一覧

## ⑨申込が完了すると「お問合せ通知」メールが送付されます。

#### 申込 担当様

下記のお問合せを送信致しました。

【問い合わせ管理番号】:10000\*\*\*\* 【サービス名】:ビズライン 【申込担当者名】:申込 担当 【問合せ日時】:2024/01/15 19:58:16 【オーダ番号】: 【問い合わせカテゴリ】:各種手続き方法について 【問い合わせ内容】:現状の手続き状況を確認したい

お問い合わせ内容については以下のリンクからログインしてご確認できます。 ログイン用URL: https://cportalstg.bb.local/bizfront/inquiry/init?productCode=BIZL&orderId=10000

※本メールはシステムより自動送信されています。

## 10お問い合わせへの回答が完了しますと「お問合せ回答通知」 メールが送付されますので、回答内容をご確認ください。

申込 担当様

お問い合わせ頂いた内容について、回答が届きました。 下記内容をご確認下さい。

【問い合わせ管理番号】: 10000\*\*\*\* 【サービス名】: ビズライン 【回答担当者】: 汐留 太郎 【回答日時】: 2024/01/14 16:37:54 【オーダ番号】: 【問い合わせカテゴリ】: 各種手続き方法について 【回答内容】: お問い合わせ頂きました内容について回答します。

お問い合わせ内容については以下のリンクからログインしてご確認できます。 ログイン用URL: <u>https://cportalstg.bb.local/bizfront/inquiry/init?productCode=BIZL&orderId=10000</u>

※本メールはシステムより自動送信されています。

### ※順次回答させていただきますが、対応は平日のみとなります。 あらかじめご了承ください。

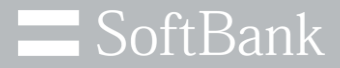

## 7.アカウント紐づけ

© SoftBank Corp. All Rights Reserved.

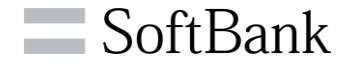

マイラインからビズラインに自動移行した回線情報の「回線追加」、「契約変更」、 「解約」手続きを行うためには、はじめに「アカウント紐づけ」手続きを行う必要があ ります。

「アカウント紐づけ」手続きには、下記情報が必要になりますので、事前にご確認をお願いいたします。

| 項目    | 内容                                                                      |
|-------|-------------------------------------------------------------------------|
| お客様番号 | お客様番号は、ビズラインの電話番号をご確認の上、お問い合わせ窓口まで<br>お問い合わせください。                       |
| 電話番号  | ビズラインの電話番号は、NTT東日本、NTT西日本から送付されている<br>「2024年以降の固定電話についてのご案内」に記載されております。 |

アカウント紐づけ手順

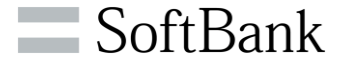

### ①「ソフトバンク 法人お客様向けサービス」へサインイン後、 ご利用中のサービスから、ビズラインの「お手続きを選択する」 を押下してください。

| nk <b>ソフトバンク 法人お客様向けサービス</b>                                                                       |                                 |      | SoftBank ソフトバンク 法人お客                                      | 様向けサービス                                        |           |                       |
|----------------------------------------------------------------------------------------------------|---------------------------------|------|-----------------------------------------------------------|------------------------------------------------|-----------|-----------------------|
|                                                                                                    | (Last login : 2023/12/27 13:13) | Loge |                                                           | お手続き内容を選                                       | 訳してください。  |                       |
| ご利用中のサービス                                                                                          |                                 |      | ご利用中のサービ.                                                 | 対象サービス : <b>ビズライン</b>                          |           |                       |
| <b>「ビズライン」</b><br>ビズライン申込受付サイトになります。                                                               | お手続きを選択する                       |      |                                                           | 追加申込                                           | 契約変更      | :選択                   |
| Web上で契約内容の確認や新規申込(回線追加)、備報変更、解約手続<br>等の各種お手続きができます。                                                |                                 |      |                                                           | 解約                                             | 契約情報確認    |                       |
|                                                                                                    |                                 |      |                                                           | お手続き一覧                                         | お問合せ      |                       |
| ご利用登録可能なサービス                                                                                       |                                 |      | ご利用登録可能な                                                  | アカウント紐づけ                                       |           |                       |
| 「おとくライン」Webお手続きサービス<br>本サービスにご登録いただくと、Web上で契約内容の確認やお引越し等の各種お手続きができます。                              | <b>お亡くライン</b><br>このサービスを登録する    |      | 「おとくライン                                                   | 、Web Fで契約内容の確認やお引越」 差のを通わ                      | 手持ちができます。 | <b>くう1</b><br>このサービスを |
| <b>Web明細</b><br>(検証環境) ご利用料金をWebで確認しませんか?<br>紙の管理から解放されましょう!                                       | このサービスを登録する                     |      | <ul> <li>Web明細         (検証環境)ご利用料金をWeb     </li> </ul>    | って確認しませんか?                                     |           | このサービスを               |
| 「Google Workspace」WEBオーダー・契約管理サービス<br>法人向けGoogle WorkspaceのWebポータルです。<br>各種契約手続きと契約内容を確認することが出来ます。 | Geogle Workspace<br>このサービスを登録する |      | 紙の管理から解放されましょう<br>「Google Worksp<br>法人向けGoogle Workspaceの | ー<br>ace」WEBオーダー・契約管理<br><sup>Webポータルです。</sup> | サービス      | Google Works          |
| 「おとく光電話」Webお手続きサービス<br>本サービスにご登録いただくと、Web上で契約内容の確認や、付加サービス・VoIPゲートウェイの設定変更等の各<br>種お手続きができます。       | <b>お亡く光電話</b><br>このサービスを登録する    |      |                                                           | 認することが出来ます。                                    |           |                       |

## アカウント紐づけ」を押下してください。

## アカウント紐づけについて

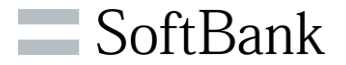

③【ビズライン利用規約】をご確認の上、ご同意いただける方は チェックボックスにチェックを入れ、「同意する」を押下してください。

ビブニノト 利用相約

| ころフィン利用税制                                       |
|-------------------------------------------------|
|                                                 |
| ビズラインサービス規約                                     |
|                                                 |
| ソフトパンク株式会社                                      |
|                                                 |
|                                                 |
| 目次                                              |
| 第1章 総則                                          |
| 第1条(規約の適用)3                                     |
| 第2条(規約の変更)3                                     |
| 第3条 (定義)                                        |
| 第2章 利用契約の締結4                                    |
| 第4条(本サービスの提供条件)                                 |
| 第5条(提供区域)4                                      |
| 第6条(契約の単位)4                                     |
| ✓ ※上記内容を確認して、よろしければ左記チェックを行って、同意するボタンを押下してください。 |
|                                                 |
|                                                 |
| く 同意しない 同意する >                                  |
|                                                 |

④認証情報を入力の上、「次へ」を押下してください。

| アカウント紐づけ入力      |               |
|-----------------|---------------|
| 認証情報入力          |               |
| お手元に届いた八ガキに記載され | た番号を入力してください。 |
| お客様番号 (T#)      |               |
| 電話番号            |               |
|                 | 〈 戻る 次へ 〉     |

※「お客様番号」は、ビズラインの電話番号をご確認の上お問い合わせ 窓口までお問い合わせください。

※ビズラインの電話番号は、NTT東日本、NTT西日本から送付されている 「2024年以降の固定電話についてのご案内」に記載されております。

アカウント紐づけについて

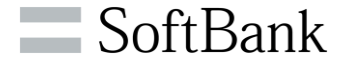

### **⑤内容をご確認の上、「申込」を押下してください。**

アカウント給づけ内容確認

※決発変表が必要な場合は発展系集からご取得くただい。

1110001

お素様最考

15484

#### 請求先信報

| bits (b7)         x19-3410 Fister           bits (b7)         -           bits (b7)         -                                                                                                    |             |                    |
|----------------------------------------------------------------------------------------------------|-------------|--------------------|
| BIDS (D7)         Pr0-0000M           BR6 (D7)         -           BR6 (D7)         -           BR6 (D7)         -           BR6 (D7)         -           BR6 (D7)         -           BR6 (D7)         -           BR6 (D7)         -           BR6 (D7)         -           BR6 (D7)         -           BR6 (D7)         -           BR6 (D7)         -           BR6 (D7)         -                                                                                                    | 8456 (MB)   | 245424R078801 MEBE |
| BB6 (BP)         -           BB6 (BP)         -           BB6 (Dr)         -           BB6 (Dr)         -           BB6 (Dr)         -           BB6 (BP)         -           BB6 (BP)         -           BB6 (BP)         -           BB6 (BP)         -           BB6 (BP)         -           BB6 (BP)         -           BB6 (BP)         -                                                                                                    | 806 (07)    | 949454399M         |
| ##6 (b))         -           ###4         60000           ###4         60000           #0.84         60000           #0.84         60000           #0.84         60000           #0.84         60000           #0.84         60000           #0.84         60000           #0.84         60000           #0.84         60000           #0.84         60000           #0.84         -           #0.84         -           #0.84         -                                                                                                    | ##6 (#P)    | -                  |
| ###4         ###           ###4         ###           #UNH         014           #UNH         014 <td>家業長 (カナ)</td> <td>-</td> | 家業長 (カナ)    | -                  |
| REAR         REAL           ADARH         ADARH           ADARH         ADARH                                                                                                    | FR81        | Sade 158           |
| NDRH         DDR           XP-JRC         STAD           PTD         2           BR-R         14-12           LSA         078-052           DDF         2           STAD         078-052           STAD         -           STAD         -           STAD         -                                                                                                    | FERA        | 0%                 |
| xxx-ake         drag           xx-ake         a           xx-ake         a           xxx-ake         a           xxx-ake         a           xxx-ake         a           xxx-ake         a           xxx-ake         a           xxx-ake         a           xxx-ake         a           xxx-ake         a           xxx-ake         a           xxx-ake         a           xxx-ake         a                                                                                                    | 40.0H       | 009                |
| *70         2           #n-4         14-12           tick         2009           2007         2009           ###4         -           ###6 (00)         -           ###6 (00)         -                                                                                                    | 7.9-86      | 6120               |
| #n-9         14-12           cb/6         0.784852         256           2027         -         -           #8866 (#9)         -         -           #8866 (#7)         -         -                                                                                                    | <b>₽-78</b> | 2                  |
| E56         9788932         E6           2007             2008             2008             2008             2008             2009             2009             2009             2009             2009             2009             2009             2009             2009             2009             2009             2009             2009             2009             2009              2009              2009              2009              2009                                                                                                    | 80-9        | 18-12              |
| 207<br>5884<br>6886 (\$9) -<br>6866 (\$9) -                                                                                                    | 666         | 9788032 E6         |
| ###4<br>#6#66 (##)<br>#6#66 (b7)                                                                                                    | 207         |                    |
| 55865 (39) -<br>55865 (37) -                                                                                                    | 2204        |                    |
| 8986 (07) -                                                                                                    | 6546 (89)   | ÷                  |
|                                                                                                    | 8986 (07)   | 5                  |

#### 契約回線

| (漢字) 会社名      |
|---------------|
|               |
| ンク株式会社 ソフトバンク |
| ンク株式会社        |

⑥アカウント紐づけ完了のメッセージが表示されます。詳細を確認 する場合は、「契約一覧へ」を押下してください。併せて【Web受 付サービス登録完了通知】メールが送付されます。

アカウント紐づけ完了

アカウント紐付けが完了しました。詳細は契約一覧画面よりご確認ください。

契約一覧へ >

### 【Web受付サービス登録完了通知】メール

ソフトバンク株式会社 申込 ご担当者様

下記Web受付サービスの登録が完了いたしました。

【請求先番号】51100100\*\*\*\* 【サービス名】ビズライン 【会社名】ソフトバンク株式会社 【申込担当者名】ご担当者様 【申込日時】2024/01/12 21:00:51

ご契約内容については、以下のリンクからログインしてご確認いただけます。 ログイン用URL: <u>http://cportalstg.bb.local/bizfront/contractreference/init?productCode=BIZL&tnum=51100100</u>\*\*\*\*

※本メールはシステムより自動送信されています。

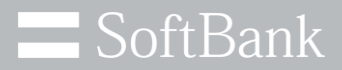

## 8. 解約手順

© SoftBank Corp. All Rights Reserved.

解約について

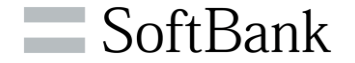

ビズラインの「解約」を行う場合の申込となります。

サービス終了日については、申込手続き完了後に送付される「登録完了通知メール」 の「利用終了日」をご確認ください。

解約手続きにて、「解約:申請結果NG通知メール」が送付された場合は、 NTT東日本、NTT西日本へビズライン解約依頼(NTTの電話サービスに戻る 申込)を行ってください。 解約手順

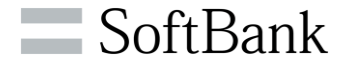

## ①「ソフトバンク 法人お客様向けサービス」へサインイン後、 ご利用中のサービスから、ビズラインの「お手続きを選択する」 を押下してください。

| nk <b>ソフトバンク 法人お客様向けサービス</b>                                              | یے<br>(Last login : 2023/12/27 13:13) Looc | SoftBank ソフトバンク 法人お客様                     | <b>東向けサービス</b>                            |                 |             |
|---------------------------------------------------------------------------|--------------------------------------------|-------------------------------------------|-------------------------------------------|-----------------|-------------|
|                                                                           |                                            |                                           | お手続き内容を選択                                 | <b>尺してください。</b> |             |
| ご利用中のサービス                                                                 |                                            | ご利用中のサービン                                 | 対象サービス : <b>ビズライン</b>                     |                 |             |
| 「ビズライン」                                                                   | お手続きを選択する                                  |                                           |                                           |                 |             |
| ビズライン申込受付サイトになります。<br>Web上で契約内容の確認や新規申込(回線追加)、情報変更、解約手続<br>第の名値お手続きができます。 |                                            |                                           | 追加申込                                      | 契約変更            |             |
|                                                                           |                                            |                                           | 解約                                        | 契約情報確認          |             |
|                                                                           |                                            |                                           | お手続き一覧                                    | お問合せ            |             |
| ご利用登録可能なサービス                                                              |                                            | ご利用登録可能な                                  | アカウント紐づけ                                  |                 |             |
| 「おとくライン」Webお手続きサービス                                                       | お亡くライン                                     | 「おとくライン                                   |                                           |                 |             |
| 本サービスにご登録いただくと、Web上で契約内容の確認やお引越し等の各種お手続きができます。                            | このサービスを登録する                                | 本サービスにご登録いただくと、                           | Web上で契約内容の確認やお引越し等の各種お手                   | 続きができます。        | このサー        |
| Web明細                                                                     | •••                                        | Web阻絕                                     |                                           |                 |             |
| (検証環境)ご利用料金をWebで確認しませんか?<br>紙の管理から解放されましょう!                               | このサービスを登録する                                | <b>▼▼●□□</b> □小山 (検証環境)ご利用料金をWebで         | 『確認しませんか?                                 |                 | このサー        |
| 「Google Workspace」WEBオーダー・契約管理サービス                                        | Google Workspace                           | 紙の管理から解放されましょう!                           |                                           |                 |             |
| 法人向けGoogle WorkspaceのWebボータルです。<br>各種契約手続きと契約内容を確認することが出来ます。              | このサービスを登録する                                | 「Google Workspa<br>法人向けGoogle WorkspaceのW | ce」WEBオーダー・契約管理サ<br><sup>rebポータルです。</sup> |                 | Goo<br>このサー |
| 「おとく光電話」Webお手続きサービス                                                       | おとく光電話                                     | 各種契約手続きと契約内容を確認                           | 39 ることか出来ます。                              |                 |             |
| 本サービスにご登録いただくと、Web上で契約内容の確認や、付加サービス・VoIPゲートウェイの設定変更等の各<br>確おモキャオ          | このサービスを登録する                                | 「おとくりませいい                                 |                                           |                 |             |

## ② 「解約」を押下してください。

解約手順

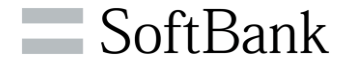

## ③解約する契約の行を選択してください。

| 契約       | 一覧照会      |        |           |            |              |            |            |  |  |  |
|----------|-----------|--------|-----------|------------|--------------|------------|------------|--|--|--|
| サービス名    |           |        | ビズ        | ビズライン      |              |            |            |  |  |  |
| 88       | お客様長号     |        |           | - 勝志なし 🗸 🗸 |              |            |            |  |  |  |
| 1218     | 満号        |        |           |            |              |            |            |  |  |  |
|          |           |        |           | 検索         | <b>&gt;</b>  |            |            |  |  |  |
| No       | お客様番号     | 電話番号   | サービ<br>ス名 | 請求先会社名     | ソフトバンク契約者会社名 | 中込日        | 利用開始日      |  |  |  |
| 1        | 511000    | 07880! | ビズラ<br>イン | 株式会社       | 株式会社         | 2023/10/25 | 2024/01/01 |  |  |  |
|          | < < 1 > » |        |           |            |              |            |            |  |  |  |
| 1-1 / 1件 |           |        |           |            |              |            |            |  |  |  |
|          |           |        |           | 〈 戻る       |              |            |            |  |  |  |

## ④「解約」を押下してください。

| 14-2 MM 2M   | 1999.4                                                                                                    |
|--------------|----------------------------------------------------------------------------------------------------|
| 台客梯景号        | 2000 AUT                                                                                                    |
| 28884        | 8110000                                                                                                    |
|              | 正全天切樂空史                                                                                                    |
| 請求先情報        |                                                                                                    |
| 8.489        | m2000m0                                                                                                    |
| 806 (89)     | マイライン4月078805 単式自社                                                                                                    |
| 会社長(カナ)      | R494543999A                                                                                                    |
| 286 (X9)     |                                                                                                    |
| 新御苑 (カナ)     | A CONTRACT OF A CONTRACT OF A CONTRACT. |
| 1024         | 1050122                                                                                                    |
| elana.       | *78                                                                                                    |
| 620H         | 82                                                                                                    |
| <b>时后,大学</b> | **                                                                                                    |
| 78-9         | 178                                                                                                    |
| 810-9        | 7819                                                                                                    |
| 646          | 東京ボートシティ作艺オフィスタワー                                                                                                    |
| 207          |                                                                                                    |
| 1251         |                                                                                                    |
| 0.586 (#9)   | 12.28                                                                                                    |
| 10日巻名 (カナ)   | 995/900                                                                                                    |

#### 與約四線防衛変更 >

#### 契約回線

|   | 申込田線 |            |         |       |        |        |        |      |            |       |
|---|------|------------|---------|-------|--------|--------|--------|------|------------|-------|
|   | 契約状態 | 電話番号       | NTT請求番号 | 姓(漢字) | 名 (漢字) | 姓 (カナ) | 名 (カナ) | 法人番号 | 会社名(漢字)    | 会社    |
| 1 | 契約中  | 0895825001 | ۲       | 開発    | 太郎     | カイハツ   | タロウ    |      | ソフトバンク株式会社 | ソフトバン |

+ < 1 > > 51/50

用的一角へ

© SoftBank Corp. All Rights Reserved.

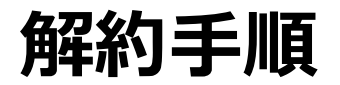

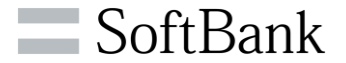

## **⑤解約する電話番号をご確認の上、チェックを入れてください。**

| 現在お申込みいただいているサービスを解約致します。                                  |
|------------------------------------------------------------|
| 注意事項は下記となります。                                              |
| ・解約日については、月末での解約となります。                                     |
| <ul> <li>同月の解約をご希望の場合、同月の月末2営業日より前に申請をお願いいたします。</li> </ul> |
| ・解約の申請日によっては、解約日が翌月の末日となりますので、ご注意ください。                     |

| 約対象選択     |              |      |         |              |
|-----------|--------------|------|---------|--------------|
| お客様番号     | 511000(      |      |         |              |
| 《北国県で成り込む | 1051799488 > |      | 〈 全選択   | <u>2MR</u> > |
|           |              | 电話番号 |         |              |
|           |              |      | 078805: |              |

## ⑥ 解約理由について当てはまるものにチェックを入れてい ただき、「確認」を押下してください。

#### 解約対象選択

| 解約理由について | □ 費用の問題<br>□ サポートに不満がある。<br>② 固定電話を使わなくなるため。<br>□ 申込方法・変更方法がわかりにくい<br>□ 別のサービスを利用するため<br>□ その他 ※理由を下記にご記載ください。 |  |  |  |
|----------|----------------------------------------------------------------------------------------------------|--|--|--|
| <        | 戻る 確認 >                                                                                                    |  |  |  |

| 戻る |  | 確認 |
|----|--|----|
|----|--|----|

解約手順

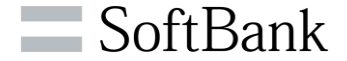

## ⑦内容をご確認の上、「※上記、電話番号の解約をします」に チェックを入れ、「申込」を押下してください。

現在お申込みいただいているサービスを解約致します。 注意事項は下記となります。 ・解約日については、月末での解約となります。 ・同月の解約をご希望の場合、同月の月末2営業日より前に申請をお願いいたします。 ・解約の申請日によっては、解約日が翌月の末日となりますので、ご注意ください。

<

戻る

## ⑧解約申込受付のメッセージが表示されます。詳細を確 認する場合は、「手続き一覧へ」を押下します。

現在お申込みいただいているサービスを解約致します。 注意事項は下記となります。 ・解約日については、月末での解約となります。 同月の解約をご希望の場合、同月の月末2営業日より前に申請をお願いいたします。 ・解約の申請日によっては、解約日が翌月の末日となりますので、ご注意ください。

| 申込回線         |                |                              |
|--------------|----------------|------------------------------|
| お客様番号        | 5110000        | オーター管理番号:100<br>解約申込を受け付けました |
| R.1559       | 078805         |                              |
| 解約理由について     | 固定電話を使わなくなるため。 |                              |
| ※上記、電話番号の解約を | Uzt.           |                              |

>

申込

と。詳細は手続き一覧画面よりご確認ください。 手続き一覧へ

解約手順

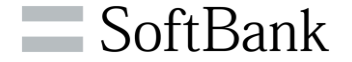

## ⑨申込が完了すると「解約:申込受付完了通知」メールが送付 されます。

ソフトバンク株式会社 申込 担当様

以下のお申込を受付致しました。 解約手続きが完了いたしましたら、改めてご連絡いたします。

【申込種別】解約 【申込ID】10000\*\*\*\* 【企業名】ソフトバンク株式会社 【申込サービス】 ・ビズライン

申込詳細については以下のリンクからログインしてご確認できます。 申込内容確認のURL:<u>http://cportalstg.bb.local/bizfront/openstatus/init?productCode=BIZL&orderId=10000</u>

※本メールはシステムより自動送信されています。

### 10登録処理が完了しますと「解約:登録完了通知」メールが送付 されます。「解約:登録完了通知」メールにより解約手続は完了 となります。

ソフトバンク株式会社 申込担当様

以下のお申込の解約処理が完了しましたのでお知らせいたします。

【申込種別】解約 【申込D】10000\*\*\*\* 【企業名】ソフトバンク株式会社 【申込サービス】 ・ビズライン】 【利用終了日】2024/01/31

申込詳細については以下のリンクからログインしてご確認できます。 申込内容確認のURL: <u>http://cportalstg.bb.local/bizfront/openstatus/init?productCode=BIZL&orderId=10000</u>

※本メールはシステムより自動送信されています。

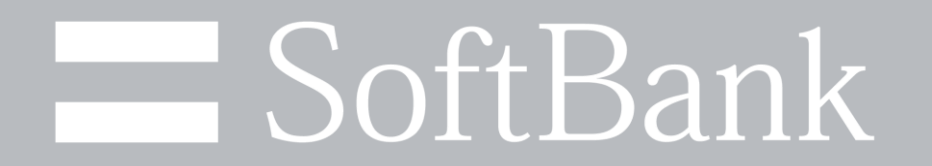